# **PC CADDIE Infodesktop**

Tagesaktuell immer auf dem neuesten Stand lesen Sie unsere PC CADDIE Nachrichten, Antworten zu häufigen Supportfragen oder wichtige PC CADDIE Updateinformationen - im Hintergrund und doch mittendrin in Ihrem PC CADDIE Programm. Auch Ihre PC CADDIE://online-Module haben Sie stets im Blick.

Der Infodesktop erscheint direkt beim PC CADDIE Start.

Ist Ihr Infodesktop inaktiv? Das ist die Regel-Einstellung für alle Kassenstationen. Hier lesen Sie, wie Sie den Infodesktop über die Programmeinstellungen aktivieren können oder Sie sprechen mit dem PC CADDIE Support.

| Neuigkeiten, Nachrichten und Tipps <sup>①</sup>                                                                                                    | 2 Events und Schulungen                                                                                                    |                               |                            |
|----------------------------------------------------------------------------------------------------|----------------------------------------------------------------------------------------------------|-------------------------------|----------------------------|
| 22.04.2021                                                                                                    | 12.05.2021                                                                                                    |                               | PCCADDIE                   |
| TSE Genehmigung Antrag §148 AO bis 30.09.2021<br>Update laden zur Bon-Kennzeichnung. Weiterlesen »                                                                                | PC CADDIE Tipps + Tricks Workshop: Sponsorenlogos in PC Caddie nutzen - Machen Sie mit! Details »                                                                                                    | •                             | 1://online                 |
| 13.04.2021                                                                                                    | 19.05.2021                                                                                                    | Verbesserungsvorschläg        | e                          |
| Laden von Gäste-HCPI<br>Bitte laden Sie das Update vom 11.4.2021 Weiterlesen »                                                                                                    | PC CADDIE Tipps + Tricks Workshop: Der alltägliche Umgang mit dem Timetable -<br>Machen Sie mit! Details »                                                                                                    | 2 neue Vorschläge in diesem I | Vonat                      |
| 12.04.2021                                                                                                    | 20.05.2021                                                                                                    | Alle Vorschläge               |                            |
| Erinnerung zur Anpassung der MwSt-Sätze<br>Änderungen in PC CADDIE. Weiterlesen »                                                                                                 | Hotel & Event Workshop-Serie mit PC CADDIE Details »                                                                                                    | Vorschlag einreichen          |                            |
| 09.04.2021                                                                                                    | 3 🚮 Mediathek                                                                                                    | Teetime-Reservierung          |                            |
| Laden von 9 Loch Ratings<br>Vorbereitungen für den Spiel- und Turnierbetrieb. Weiterlesen »                                                                                       |                                                                                                    |                               |                            |
| 06.04.2021                                                                                                    | <ul> <li>PC CADDIE Tipps &amp; Tricks Workshop - Online-Payment 20th Video »</li> <li>PC CADDIE Tipps &amp; Tricks Workshop - Abonnement - Best Cases Zum Video »</li> </ul>                                     | Clubmanager                   |                            |
| Elektronisches Scoring mit PC CADDIE in der Saison 2021<br>Mit neuen Funktionen. Pin-Position, Nutzung durch ausländische Spieler, Vierer und<br>Soltzeitenanzeige. Weitriersen » | PC CADDIE Tipps & Tricks Workshop - WHS Tell 8 Zum Video »     PC CADDIE Tipps & Tricks Workshop - Timetable - Best Cases Zum Video »     PC CADDIE Tipps & Tricks Workshop - eScoring mit PC CADDIE Zum Video » | 7 Turnier-Management          |                            |
| 01 04 2021                                                                                                    | Alle Videos ansehen 🤿                                                                                                    |                               |                            |
| Mitteilung über die verzögerte Zertifizierung der Cloud-TSE von fiskaly –                                                                                                    |                                                                                                    | Anmeldung                     | 0 Turnier(e)               |
| Handlungsbedarf gemäß § 148 AO<br>Bitte nutzen Sie unser Antragsmuster, um bei Ihrem Finanzamt einen Antrag auf                                                                   |                                                                                                    | Ergebnisse                    | 0 Tumier(e)<br>0 Tumier(e) |
| Fristverlängerung zu stellen Weiterlesen »                                                                                                    | Hilfreiche Beiträge aus unserem PCC Wiki                                                                                                    | Turnieradministration         |                            |
| 22.03.2021                                                                                                    | WHS Turnierinformationen Allgemein Weiterlesen »                                                                                                    | Clubmanager                   |                            |
| Schweiz – Verarbeitung von EDS-Karten                                                                                                    | PC CADDIE://online Welterlesen »                                                                                                    |                               |                            |
| Site aden Sie das aktiene opdate. Weitenesen #                                                                                                    | PC CADDIE://online Teetime-/Trainer-Reservierung Weiterlesen »                                                                                                    |                               |                            |
| 08.03.2021                                                                                                    | Wettspiele: neu anlegen, ändern, löschen Weiterlesen »                                                                                                    |                               |                            |
| Stand zur TSE-Zertifzierung von fiskaly<br>Erste Freigabe durch BSI, vollständig für KW11 angekündigt, Meldepflicht weiterhin                                                     | neu erfassen, ändern, löschen Weiterlesen »                                                                                                    | Kontostand                    | 2989 SMS                   |
| ausgesetzt. Weiterlesen »                                                                                                    | Alle Beiträge ansehen 🚽                                                                                                    | Termin-SMS                    | 0 SMS                      |
| Alle Nachrichten ansehen                                                                                                    |                                                                                                    | SMS-Antwort(en)               | 9 SMS                      |
|                                                                                                    |                                                                                                    | Livestatus                    | Anzeigen                   |
|                                                                                                    |                                                                                                    |                               |                            |

Der Infodesktop informiert Sie über:

- 1. Die aktuellsten **PC CADDIE Nachrichten** zu Updates, Modulentwicklungen, Verbesserungen, Seminartermine und Veranstaltungen und gibt Antworten auf häufige Supportfragen.
- auch finden Sie auf dem Infodesktop alle aktuellen Events und Schulungen angezeigt, z.B. die PC CADDIE Tipps & Tricks Workshops
- 3. im Bereich **Mediathek** finden Sie alle PC CADDIE Medien, z.B. aufgezeichnete Workshop, Presseartikel, etc.
- 4. im Bereich darunter **Hilfreiche Beiträge aus unserem PCC Wiki** finden Sie Schnelllinks zu den aktuellsten und meist geklickten Themen
- 5. Über das **Voting Tool** können Sie Vorschläge für künftige Programmierungen einreichen und darüber abstimmen
- Verfügen Sie über das PC CADDIE://online Teetime/Trainer-Modul, so können Sie dieses ebenso in der Anzeige finden.
- Mit dem Modul PC CADDIE://online Turnier/Wettspielkalender können Sie direkt auf die Turnieradministration zuzugreifen. Diese können Sie für gewöhnlich im Turnier über Internet/OK öffnen. Außerdem können Sie die Verwaltung der PC CADDIE://online Module, wie z.B. den PC CADDIE://online Clubmanager direkt aufrufen, ohne sich extra einloggen zu müssen.

- 8. Den Kontostand Ihrer PC CADDIE://online WebSMS lesen Sie ebenfalls hier ab.
- 9. hier oben können Sie die Sprache umstellen
- 10. Zugang zu den PC CADDIE Social Media Kanälen

Wir wünschen Ihnen viel Freude beim Anklicken, Lesen und Informieren!

→ So aktivieren Sie den PC CADDIE Infodesktop auf Ihrer Arbeitsstation: Konfiguration der PC CADDIE-Oberfläche

→ In der Passwortverwaltung kann ein Supervisor Ihnen das Recht erteilen, den Infodesktop zu sehen: Passwort-Verwaltung

Erscheint folgende Blockiermeldung, dann ist der angemeldete Benutzer nicht berechtigt, diese Internetseite aufzurufen. Bitte setzen Sie sich mit Ihrem System-Administrator in Verbindung, damit der die Domain **pccaddie.info** freigeben kann.

| Interne                                 | t Explorer 🛛 🗙                                                                                                    |
|-----------------------------------------|----------------------------------------------------------------------------------------------------|
| •                                       | Content within this application coming from the<br>website listed below is being blocked by Internet<br>Explorer Enhanced Security Configuration.                                                                                    |
|                                         | http://www.pccaddie.info                                                                                                    |
| Lores                                   | nore about Internet Euplorer's Enhanced Scenitiu Configuration                                                                                                    |
| Leann                                   | nore about internet explorer's enhanced Security Configuration                                                                                                    |
| If you t<br>to the<br>review<br>instead | rust this website, you can lower security settings for the site by adding it<br>Frusted sites zone. If you know this website is on your local intranet,<br>help for instructions on adding the site to the local intranet zone<br>I. |
| To add<br>Option:                       | I this site to Trusted sites zone : Select the Tools menu, then Internet<br>s. On the Security tab, select Trusted Zone and then Sites.                                                                                              |
| Importa<br>setting:<br>Explore          | ant: adding this website to the Trusted sites zone will lower the security<br>s for all content from this web site for all applications, including Internet<br>er.                                                                   |

## Inhalte und Struktur des Infodesktops

### Voting Tool

Da viele Verbesserungsvorschläge und Ideen für die Entwicklung unserer Software von Ihnen kommt, haben wir ein Voting Tool entwickelt. Mit diesem können Sie Programmier-Vorschläge einreichen, diese bewerten und so zukünftige Updates mitbestimmen.

Die eingereichten Vorschläge werden zunächst geprüft, evtl. gibt es für ihren Vorschlag bereits eine Lösung, somit können doppelte Einträge verhindert werden. Zudem schätzt die Programmierung den Entwicklungsaufwand ab und legt so eine Anzahl von Punkten fest, nach welcher abgestimmt werden kann. Anschließend wird der Beitrag freigegeben, so dass alle Kunden mit denen Ihnen zur Verfügung stehenden Punkten voten oder auch Ihre bereits vergebenen Punkte neu verteilen können. Die Höhe Ihres Punktekontos ist dabei abhängig von dem Umfang der genutzten PC CADDIE Software. Sofern ein Vorschlag innerhalb von zwei Jahren die volle Punktzahl erreicht, wird dieser von der Programmierung aufgenommen und umgesetzt. Hiermit stellen wir sicher, dass wirklich nur die Beiträge verfolgt werden, die den größten Nutzen versprechen. Weiterhin werden alle Kunden, die für diesen Vorschlag gestimmt haben, in die Programmierung miteinbezogen.

Sie finden das Voting Tool direkt auf Ihrem Infodesktop.

#### Aufbau und Funktion des Voting Tools

| VERBESSER                                                                                                    | RUNGSVORSCHLÄGE                                                                                                    | E                                                                                                    |                                                                                 | 2                                                               |     |
|----------------------------------------------------------------------------------------------------|----------------------------------------------------------------------------------------------------|----------------------------------------------------------------------------------------------------|---------------------------------------------------------------------------------|-----------------------------------------------------------------|-----|
| Wieso ein "Voti<br>Durch Ihre Wünsc<br>Entwicklungswüns<br>entwickelt. So setz<br>Wie werden Vou<br>Wie werden die | ng Tool?   ne und Vorschläge sorgen Sie als unser Ki<br>che mitzuteilen. Zudem erhalten Sie die h<br>en wir unser Erfolgsrezept fort: Dass Sie i<br>rschläge eingestellt?  Vorschläge bewertet? | unde für ein sich ständig entwickelndes und verbessertes PC CADDIE. Mit diesem<br>Möglichkeit, über die Umsetzung der Vonschläge mit zu entscheiden: Projekte mit<br>mit einem PC CADDIE arbeiten, dass von den Experten für die Branche entwickelt | VOTING TOOL wird es für Sie<br>den meisten Punkten werder<br>wurde – von ihnen. | : noch einfacher, uns ihre<br>n von uns verbindlich und zeitnał | n   |
| 3 Alle Vorschlage                                                                                                  | 4 5<br>Ihre Vorschläge Favoriten                                                                                                    |                                                                                                    |                                                                                 | 6 Vorschlag einreic                                             | hen |
| Letzte Änderung ↓₹                                                                                                 | Club 🗸                                                                                                    | Titel <del>-</del>                                                                                                    | Kategorie <del>-</del>                                                          | Anhänge Punktestand                                             |     |
| 15.01.2020 14:46                                                                                                   | Golf Gut Glinde                                                                                                    | Serien-Gutschein-Druck                                                                                                    | Greenfee-Kasse                                                                  | 0 0 360                                                         | 0   |
| 15.01.2020 14:45                                                                                                   | Golfclub Engelberg-Titlis                                                                                                    | Info wenn Spielerabgleich im Timetable nicht funktioniert hat                                                                                                    | Timetable und Events                                                            | 0 0 120                                                         | 0   |
| 15.01.2020 14:44                                                                                                   | Frankfurter Golf Club e.V.                                                                                                    | neues Turnier anlegen - Reset-Button                                                                                                    | Turnier und Vorgaben                                                            | 0 0 180                                                         | 0   |
| 15.01.2020 14:43                                                                                                   | Golfclub Erlen                                                                                                    | Turnierspielerimport in den Timetable genauso wieder löschen können                                                                                                    | Timetable und Events                                                            | 0 0 120                                                         | 0   |
| 15.01.2020 14:42                                                                                                   | Golf Gleidingen                                                                                                    | Passworteinstellungen für alle Passwörter/User drucken                                                                                                    | Sonstiges                                                                       | 0 0 180                                                         | 0   |
| 15.01.2020 14:40                                                                                                   | Golfclub Johannesthal e.V.                                                                                                    | Ausgebuchte SEPA-Datei kennzeichnen                                                                                                    | Beiträge / Buchhaltung                                                          |                                                                 | )   |
|                                                                                                    |                                                                                                    |                                                                                                    |                                                                                 |                                                                 |     |

1. Im oberen Bereich finden Sie zusätzliche Informationen und Erklärungen:

- Wieso ein "Voting Tool"?
- Wie werden Vorschläge eingestellt?
- Wie werden Vorschläge bewertet?

2. Über die Menüleiste können Sie sehen, welche Vorschläge auf eine hohe Zustimmung treffen und an welchen Vorschlägen die letzten Änderungen vorgenommen worden ist. Zudem können Sie Ihr eigenes Punktekonto mit den verfügbaren und vergebenen Punkten einsehen.

| VERBESSER                                                                                                    | UNGSVORSCHLÄGE                                                                                                    |                                                                                                    | ſ                                             | Kurz vor Ums<br>Preisklasse                                             | <b>etzung</b><br>neinteilung                       | anhand Abschlagfarbe                   |
|----------------------------------------------------------------------------------------------------|----------------------------------------------------------------------------------------------------|----------------------------------------------------------------------------------------------------|-----------------------------------------------|-------------------------------------------------------------------------|----------------------------------------------------|----------------------------------------|
| Wieso ein "Voti<br>Durch ihre Wünsch<br>Entwicklungswüns<br>entwickelt. So setz<br>Wie werden Vor<br>Wie werden die | 1g Tool?? ▼<br>te und Yorschläge sorgen Sie als unser Ku<br>che mitzuteilen. Zudem erhalten Sie die M<br>en wir unser Erfolgsrezept fort: Dass Sie n<br>schläge eingestellt? ▼<br>Vorschläge bewertet? ▼ | inde für ein sich ständig entwickelndes und verbessertes PC CADDIE. Mit diesem<br>Möglichkeit. über die Umsetzung der Vorschläge mit zu entscheiden: Projekte mit c<br>nit einem PC CADDIE arbeiten, dass von den Experten für die Branche entwickelt v | vOTING TODI<br>den meisten F<br>wurde – von I | Letzte Änderr<br>Timetable -<br>Ihre Punkte<br>Verfügbare<br>Gesamt: 10 | ungen<br>Raumbeleg<br>Punkte: 10<br>Punkte: 0<br>0 | gung über 0 Uhr 0 Vorschlag einreichen |
| Alle Vorschläge                                                                                                    | Ihre Vorschläge Favoriten                                                                                                    |                                                                                                    |                                               |                                                                         |                                                    |                                        |
|                                                                                                    | club                                                                                                    |                                                                                                    | Katanada                                      |                                                                         | Anhänge                                            | Punktestand                            |
| Letzte Änderung I₹                                                                                                  | club 🗸                                                                                                    | Titel 🗸                                                                                                    | Kategorie                                     | •                                                                       | Annange                                            |                                        |
| Letzte Änderung IF                                                                                                  | Golf Gut Glinde                                                                                                    | Titel -<br>Serien-Gutschein-Druck                                                                                                    | Greenfee-K                                    | asse                                                                    |                                                    | 0 0 3600                               |

3., 4. und 5. Über die Auswahlmöglichkeiten können Sie sich alle Vorschläge anschauen, die von Ihnen eingereichten Vorschläge einsehen und bearbeiten sowie die von Ihnen markierten Favoriten verfolgen.

#### 6. Einen Vorschlag einreichen:

| GSVORSC                                                          | + Eintrag hinzufügen                                                          |                                |                 |
|------------------------------------------------------------------|-------------------------------------------------------------------------------|--------------------------------|-----------------|
| "7 <b>•</b>                                                      | Titel:                                                                        |                                |                 |
| forschläge sorgen S<br>tuteilen. Zudem erh<br>nser Erfolgsrezept | Kategorie:  ohne Kategorie                                                    | es für Sie noc<br>n werden von | h eini<br>n uns |
| e eingestellt? 👻                                                 | Beschreibung: 3                                                               |                                |                 |
| läge bewertet?                                                   |                                                                               |                                |                 |
|                                                                  | Wählen 4                                                                      |                                |                 |
|                                                                  | Datei hinzufügen                                                              |                                |                 |
| /orschläge F                                                     |                                                                               |                                |                 |
| •                                                                |                                                                               | A                              | nhăn            |
| ut Glinde                                                        | Zurück Speichern                                                              | E                              |                 |
| ub Engelberg-Titlis                                              | Info wenn Spielerabgleich im Timetable nicht funktioniert hat Timetable und E | events e                       |                 |

1. Geben Sie den Titel Ihres Vorschlags ein. Formulieren Sie diesen so präzise wie möglich

2. Wählen Sie anschließend aus den vorgegeben Kategorien diejenige aus, zu welcher sich Ihre Idee zuordnen lässt

3. Fügen Sie Ihrem Vorschlag eine kurze Beschreibung hinzu, so dass dieser auch für andere Kunden klar verständlich ist.

4. Zusätzlich haben Sie noch die Möglichkeit Ihren Vorschlag um eine Datei, z.B. ein Bild, zur

Erklärung zu ergänzen.

### Voting Tool Tutorial

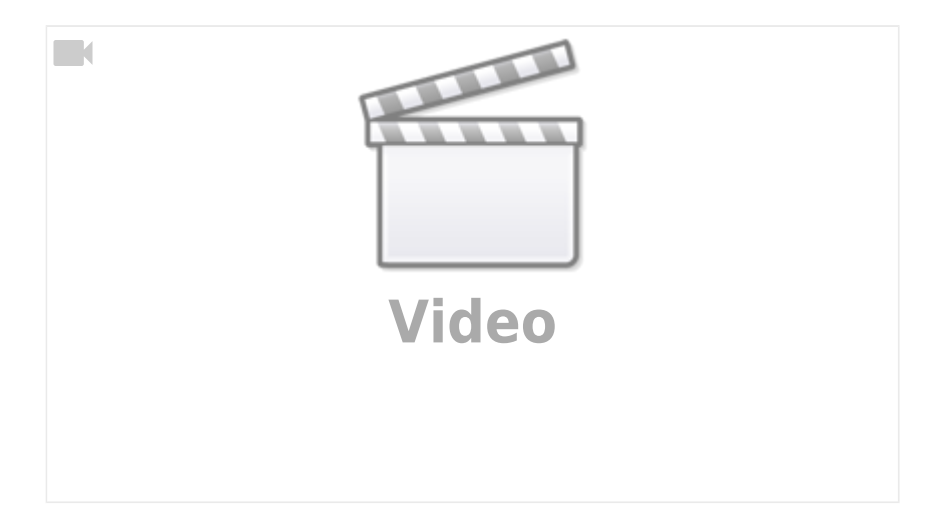